# VOICE GUIDANCE DOES NOT FUNCTION

### **INSPECTION PROCEDURE**

#### 1 CHECK NAVIGATION SYSTEM SETTING

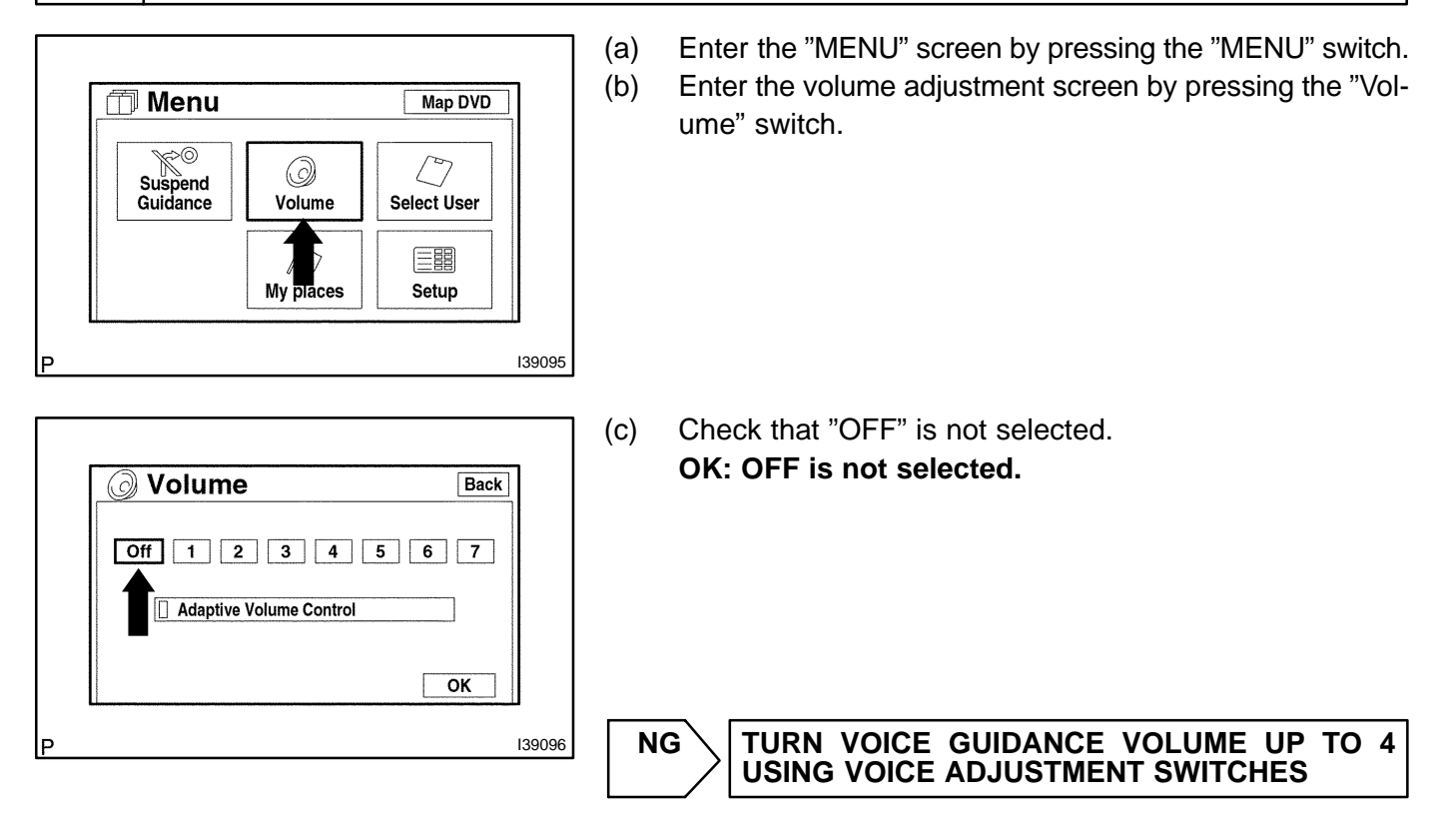

ΟΚ

05GGU-01

### 2 CHECK NAVIGATION SETTING

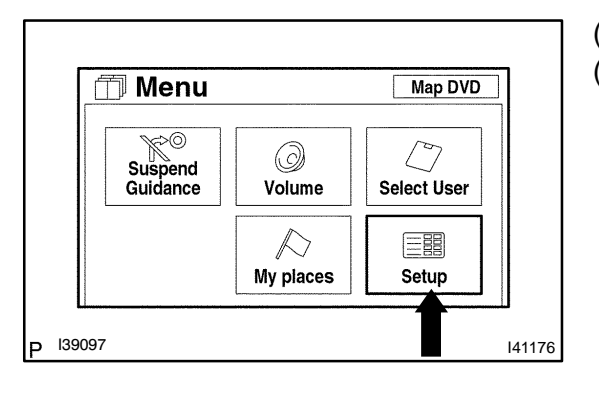

(a) Enter the "MENU" screen by pressing the "MENU" switch.(b) Enter the "Setup" screen by pressing the "Setup" switch.

- (c) Check that "Auto Voice Guidance" is not OFF.
- Back Setup Off Auto Voice Guidance On \$ Off Voice Guidance in All Modes On 2 Off Notlfy Traffic Restriction 4 Intersection Guidance Off ▼ Guidance Screen on freeway Off On Default OK 139854
- OK: Auto voice guidance is not OFF.
  (d) Check if "Voice Guidance in All Modes" is ON.
  OK: Voice guidance in all modes is ON.

NG > TURN AUTO VOICE GUIDANCE TO "ON"

```
OK
```

## 3 CHECK THE MAP DISC

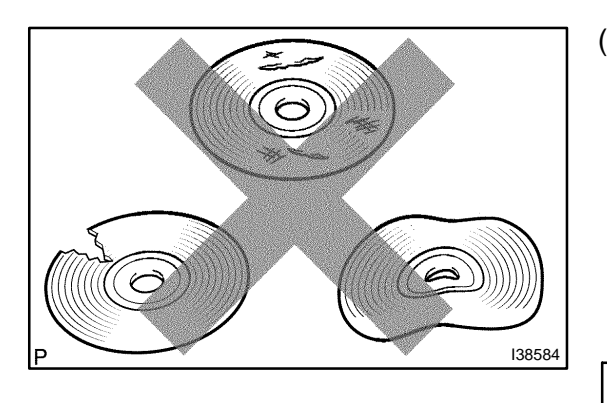

(a) Check that the map disc is not deformed or cracked.
 OK: No deformations or cracks appear on the map disc.

NG > REPLACE THE MAP DISC

OK

#### 4 CHECK RADIO RECEIVER ASSY

(a) Check if audio sound can be heard from the driver's side speaker. **OK: Audio sound can be heard.** 

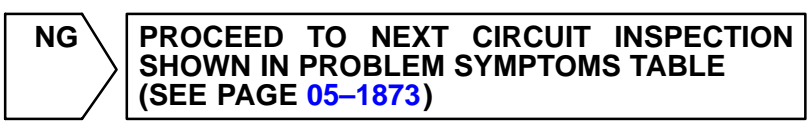

OK

**REPLACE NAVIGATION ECU (SEE PAGE 67-23)**